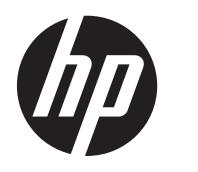

Gebruikershandleiding

© Copyright 2012 Hewlett-Packard Development Company, L.P.

Het SD-logo is een handelsmerk van de desbetreffende houder.

De informatie in deze documentatie kan zonder kennisgeving worden gewijzigd. De enige garanties voor HP producten en diensten staan vermeld in de expliciete garantievoorwaarden bij de betreffende producten en diensten. Aan de informatie in deze handleiding kunnen geen aanvullende rechten worden ontleend. HP aanvaardt geen aansprakelijkheid voor technische fouten, drukfouten of weglatingen in deze publicatie.

Eerste editie: november 2012

Artikelnummer van document: 709593-331

#### Kennisgeving over het product

In deze handleiding worden de functies beschreven die op de meeste modellen beschikbaar zijn. Mogelijk zijn niet alle functies op uw computer beschikbaar.

#### Softwarevoorwaarden

Door het installeren, kopiëren, downloaden of anderszins gebruiken van een softwareproduct dat vooraf op deze computer is geïnstalleerd, bevestigt u dat u gebonden bent aan de voorwaarden van de HP EULA (End User License Agreement). Als u niet akkoord gaat met deze licentievoorwaarden, is uw enige rechtsmogelijkheid om het volledige, ongebruikte product (hardware en software) binnen 14 dagen te retourneren en restitutie van het aankoopbedrag aan te vragen op grond van het restitutiebeleid dat op de plaats van aankoop geldt.

Neem contact op met het lokale verkooppunt (de verkoper) als u meer informatie wilt of als u een verzoek om volledige restitutie van het aankoopbedrag van de computer wilt indienen.

#### Kennisgeving aangaande de veiligheid

▲ WAARSCHUWING! U kunt het risico van letsel door verbranding of van oververhitting van de computer beperken door de computer niet op schoot te nemen en de ventilatieopeningen van de computer niet te blokkeren. Gebruik de computer alleen op een stevige, vlakke ondergrond. Zorg dat de luchtcirculatie niet wordt geblokkeerd door een voorwerp van hard materiaal (zoals een optionele printer naast de computer) of een voorwerp van zacht materiaal (zoals een kussen, een kleed of kleding). Zorg er ook voor dat de netvoedingsadapter tijdens het gebruik niet in contact kan komen met de huid of een voorwerp van zacht materiaal. De computer en de netvoedingsadapter voldoen aan de temperatuurlimieten voor oppervlakken die voor de gebruiker toegankelijk zijn, zoals gedefinieerd door de International Standard for Safety of Information Technology Equipment (IEC 60950).

# Inhoudsopgave

| 1  | Vertrouwd raken met de computer  | . 1 |
|----|----------------------------------|-----|
|    | Rechterkant                      | . 1 |
|    | Linkerkant                       | . 2 |
|    | Scherm                           | . 3 |
|    | Touchpad                         | . 4 |
|    | Lampjes, knoppen en luidsprekers | . 5 |
|    | Onderkant                        | . 6 |
|    | Labels                           | . 7 |
|    |                                  |     |
| 2  | Touchpadbewegingen gebruiken     | . 8 |
|    | Schuiven                         | . 8 |
|    | Tikken                           | . 9 |
|    |                                  |     |
| 3  | Actietoetsen gebruiken           | 10  |
|    |                                  |     |
| 4  | Accu opladen                     | 11  |
|    |                                  |     |
| 5  | Meer hulpmiddelen van HP         | 13  |
|    |                                  |     |
| 6  | Elektrostatische ontlading       | 14  |
|    |                                  |     |
| In | dex                              | 15  |
|    |                                  |     |

## **1** Vertrouwd raken met de computer

### **Rechterkant**

|      | 0      |                                       |                                                                                                    |
|------|--------|---------------------------------------|----------------------------------------------------------------------------------------------------|
| Onde | erdeel |                                       | Beschrijving                                                                                                    |
| (1)  | d)     | Aan/uit-lampje                        | • Wit: De computer is ingeschakeld.                                                                                                    |
|      | 0      |                                       | <ul> <li>Knipperend wit: De computer staat in de slaapstand,<br/>een energiebesparingsmodus. Het beeldscherm en<br/>andere niet-benodigde onderdelen worden<br/>uitgeschakeld.</li> </ul> |
|      |        |                                       | • Uit: De computer is uitgeschakeld.                                                                                                    |
| (2)  | 9)     | Schijfeenheidlampje                   | <ul> <li>Knipperend wit: Er wordt geschreven naar of gelezen<br/>van de schijfeenheid.</li> </ul>                                                                                         |
| (3)  | R      | Digitale-mediaslot                    | Ondersteunt de volgende typen digitale kaarten:                                                                                                    |
|      |        |                                       | Secure Digital-geheugenkaart (SD)                                                                                                    |
|      |        |                                       | Secure Digital High Capacity-geheugenkaart (SDHC)                                                                                                    |
|      |        |                                       | <ul> <li>Secure Digital Extended Capacity-geheugenkaart<br/>(SDxC)</li> </ul>                                                                                                    |
|      |        |                                       | MultiMediaCard (MMC)                                                                                                    |
| (4)  | ÷      | USB 2.0-poorten (2)                   | Hierop sluit u optionele USB 2.0-apparaten aan. Deze poorten zorgen voor hogere USB-prestaties.                                                                                           |
| (5)  | наті   | HDMI-poort                            | Hiermee sluit u de computer aan op een optioneel video- of<br>audioapparaat, zoals een high-definition televisietoestel en<br>andere compatibele digitale apparatuur of audioapparatuur.  |
| (6)  | •***   | Lampjes van de RJ-45-netwerkconnector | <ul> <li>Wit: Hiermee wordt aangegeven dat de computer op<br/>het netwerk is aangesloten.</li> </ul>                                                                                      |
|      |        |                                       | Knipperend oranje: Gegevens worden overgedragen.                                                                                                    |
|      |        |                                       | <b>OPMERKING:</b> De aan/uit-lampjes branden niet wanneer de computer wordt aangesloten op de netvoedingsadapter.                                                                         |
| (7)  |        | RJ-45-netwerkconnector                | Hierop sluit u een netwerkkabel aan.                                                                                                    |
|      |        |                                       |                                                                                                    |

| Onderdeel |   |                                  | Beschrijving                                                                                     |  |
|-----------|---|----------------------------------|--------------------------------------------------------------------------------------------------|--|
| (8)       |   | Lampje van de netvoedingsadapter | <ul> <li>Wit: De netvoedingsadapter is aangesloten en de<br/>accu is opgeladen.</li> </ul>       |  |
|           |   |                                  | • Knipperend wit: De accu is bijna leeg.                                                         |  |
|           |   |                                  | <ul> <li>Oranje: De netvoedingsadapter is aangesloten en de<br/>accu wordt opgeladen.</li> </ul> |  |
|           |   |                                  | • Uit: De computer werkt op gelijkstroomvoeding.                                                 |  |
| (9)       | Ą | Voedingsconnector                | Hierop sluit u een netvoedingsadapter aan.                                                       |  |

### Linkerkant

| 0         |                                         |                                                                                                    |
|-----------|-----------------------------------------|----------------------------------------------------------------------------------------------------|
| Onderdeel |                                         | Beschrijving                                                                                                    |
| (1)       | Bevestigingspunt voor beveiligingskabel | Hiermee bevestigt u een optionele beveiligingskabel aan de computer.                                                                                                    |
|           |                                         | <b>OPMERKING:</b> De beveiligingskabel is bedoeld als<br>afschrikmiddel, maar is mogelijk niet afdoende om te<br>voorkomen dat de computer verkeerd behandeld of<br>gestolen wordt.                                                                  |
| (2)       | Ventilatieopening                       | Deze opening zorgt voor luchtkoeling van de interne onderdelen.                                                                                                    |
|           |                                         | <b>OPMERKING:</b> De ventilator van de computer start<br>automatisch om interne onderdelen te koelen en<br>oververhitting te voorkomen. Het is normaal dat de interne<br>ventilator automatisch aan- en uitgaat terwijl u met het<br>apparaat werkt. |

| Onderdeel |         |                                                           | Beschrijving                                                                                                    |
|-----------|---------|-----------------------------------------------------------|----------------------------------------------------------------------------------------------------|
| (3)       | \$      | USB 2.0-poort                                             | Hierop sluit u een optioneel USB 2.0-apparaat aan.                                                                                                    |
| (4)       | <b></b> | Audio-uitgang (hoofdtelefoon)/audio-ingang<br>(microfoon) | Hierop sluit u een audioapparaat aan, zoals optionele<br>stereoluidsprekers met eigen voeding, een hoofdtelefoon,<br>een oortelefoon, een headset of een televisietoestel, om<br>het computergeluid via dat apparaat weer te geven. Ook<br>kunt u hierop de microfoon van een optionele headset<br>aansluiten. De ingang biedt geen ondersteuning voor<br>optionele apparaten met uitsluitend een microfoon. |
|           |         |                                                           | <b>WAARSCHUWING!</b> Zet het geluidsvolume laag voordat u<br>de hoofdtelefoon, oortelefoon of headset gebruikt. Zo<br>beperkt u het risico van gehoorbeschadiging. Zie <i>Informatie</i><br><i>over voorschriften, veiligheid en milieu</i> voor aanvullende<br>informatie over veiligheid.                                                                                                    |
|           |         |                                                           | <b>OPMERKING:</b> Wanneer u een apparaat aansluit op deze connector, worden de computerluidsprekers uitgeschakeld.                                                                                                    |
|           |         |                                                           | <b>OPMERKING:</b> Zorg dat de apparaatkabel een connector met vier pinnen heeft die zowel audio-uit (hoofdtelefoon)                                                                                                    |

als audio-in (microfoon) ondersteunt.

## Scherm

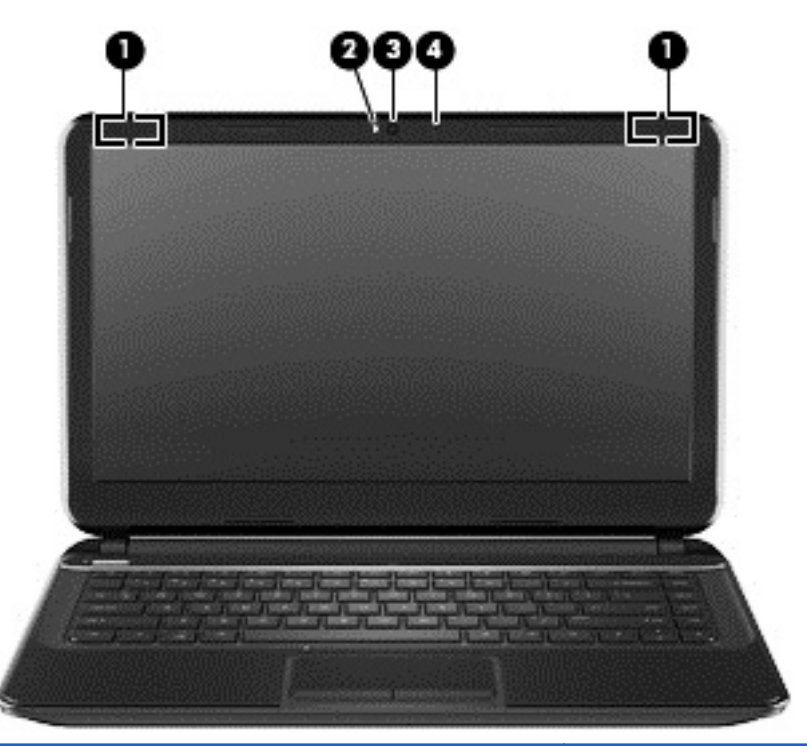

| Onderdeel |                      | Beschrijving                                                                                                    |
|-----------|----------------------|----------------------------------------------------------------------------------------------------|
| (1)       | WLAN-antennes (2)*   | Via deze antennes worden draadloze signalen verzonden en ontvangen om te communiceren met draadloze lokale netwerken (WLANs's, wireless local area networks). |
| (2)       | Lampje van de webcam | Aan: De webcam is in gebruik.                                                                                                    |

| Onderdeel |                         | Beschrijving                                                                                                    |
|-----------|-------------------------|----------------------------------------------------------------------------------------------------|
| (3)       | HP TrueVision HD-webcam | Met de webcam kunt u video opnemen, foto's maken, en videogesprekken houden en online chatten door video te streamen. |
| (4)       | Interne microfoon       | Hiermee kunt u geluid opnemen.                                                                                        |

\*Deze antennes zijn niet zichtbaar aan de buitenkant van de computer. Voor optimale communicatie houdt u de directe omgeving van de antennes vrij. Voor informatie over de voorschriften voor draadloze communicatie raadpleegt u het gedeelte voor uw land of regio in *Informatie over voorschriften, veiligheid en milieu*.

## Touchpad

| Onderdeel |                              | Beschrijving                                                                                                    |
|-----------|------------------------------|----------------------------------------------------------------------------------------------------|
| (1)       | Touchpadzone                 | Hiermee kunt u de aanwijzer (cursor) op het scherm verplaatsen en onderdelen op het scherm selecteren of activeren. |
| (2)       | Linkerknop van het touchpad  | Deze knop heeft dezelfde functie als de linkerknop op een externe muis.                                             |
| (3)       | Rechterknop van het touchpad | Deze knop heeft dezelfde functie als de rechterknop op een externe muis.                                            |

### Lampjes, knoppen en luidsprekers

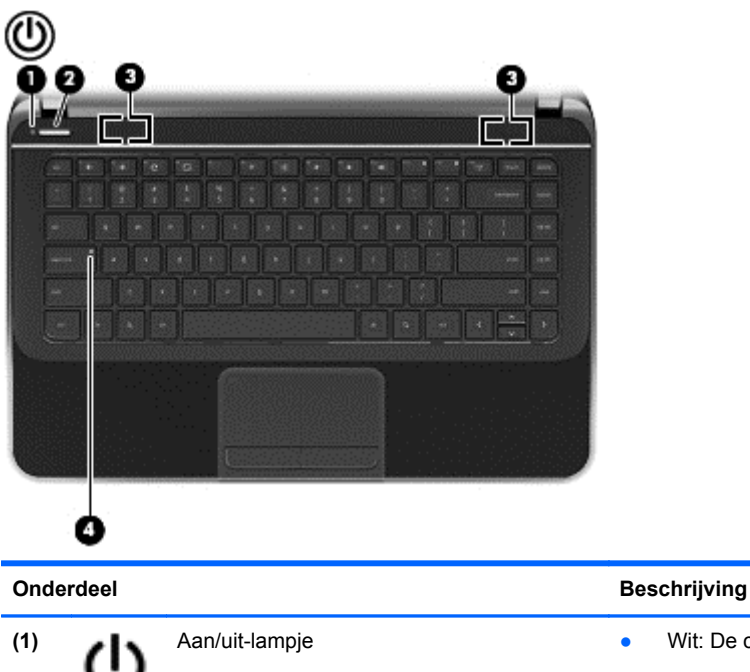

| Onde | eraeei      |                  | Beschrijving                                                                                                    |
|------|-------------|------------------|----------------------------------------------------------------------------------------------------|
| (1)  | <u>دا</u> ر | Aan/uit-lampje   | • Wit: De computer is ingeschakeld.                                                                                                    |
|      | 0           |                  | <ul> <li>Knipperend wit: De computer staat in de slaapstand,<br/>een energiebesparingsmodus. Het beeldscherm en<br/>andere niet-benodigde onderdelen worden<br/>uitgeschakeld.</li> </ul>                                                                                                    |
|      |             |                  | • Uit: De computer is uitgeschakeld.                                                                                                    |
| (2)  |             | Aan/uit-knop     | <ul> <li>Als de computer is uitgeschakeld, drukt u op de aan/<br/>uit-knop om de computer in te schakelen.</li> </ul>                                                                                                    |
|      |             |                  | <ul> <li>Als de computer in de slaapstand staat, drukt u kort op<br/>de aan/uit-knop om de slaapstand te beëindigen.</li> </ul>                                                                                                    |
|      |             |                  | <ul> <li>Als de computer aan staat en u wilt het scherm<br/>beveiligen, drukt u kort op de aan/uit-knop totdat het<br/>scherm aanmelden verschijnt. Als u de aan/uit-knop<br/>indrukt wanneer de computer zich in de<br/>schermbeveiligingsmodus bevindt dan schakelt de<br/>computer uit.</li> </ul> |
|      |             |                  | <ul> <li>Wanneer de computer aanstaat en u wilt de computer<br/>uitschakelen, houdt de aan/uit-knop ingedrukt totdat de<br/>computer is uitgeschakeld.</li> </ul>                                                                                                    |
| (3)  |             | Luidsprekers (2) | Hiermee wordt het computergeluid weergegeven.                                                                                                    |
| (4)  |             | Caps Lock-lampje | Wit: Caps Lock is ingeschakeld. Met het toetsenbord kunt u nu alleen hoofdletters typen.                                                                                                    |

### **Onderkant**

| Onderdeel |                         | Beschrijving                                                                                                    |
|-----------|-------------------------|----------------------------------------------------------------------------------------------------|
| (1)       | Accuruimte              | Hierin bevindt zich de accu.                                                                                                    |
| (2)       | Accuvergrendeling       | Ontgrendelt de accu.                                                                                                    |
| (3)       | Ventilatieopeningen (4) | Deze openingen zorgen voor luchtkoeling van de interne onderdelen.                                                                                                    |
|           |                         | <b>OPMERKING:</b> De ventilator van de computer start<br>automatisch om interne onderdelen te koelen en<br>oververhitting te voorkomen. Het is normaal dat de interne<br>ventilator automatisch aan- en uitgaat terwijl u met het<br>apparaat werkt. |
| (4)       | Accuontgrendeling       | Hiermee ontgrendelt u de accu uit de accuruimte.                                                                                                    |

### Labels

De labels die zijn aangebracht op de computer, bieden informatie die u nodig kunt hebben wanneer u problemen met het systeem probeert op te lossen of wanneer u de computer in het buitenland gebruikt. De labels bevinden zich op eenvoudig toegankelijke locaties.

• Servicelabel: bevat belangrijke informatie, waaronder:

PMERKING: Dit label kan er iets anders uitzien dan het in dit gedeelte afgebeelde label.

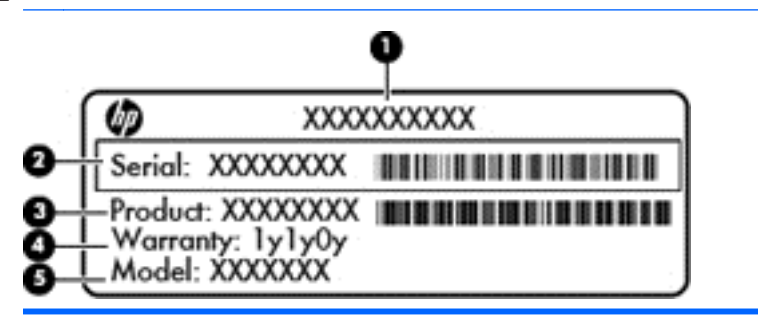

#### Onderdeel

- (1) Productnaam
- (2) Serienummer
- (3) Productnummer
- (4) Garantieperiode
- (5) Modelbeschrijving (alleen bepaalde modellen)

Houd deze gegevens bij de hand wanneer u contact opneemt met de ondersteuning. Het servicelabel bevindt zich aan de onderkant van de computer.

- Label met kennisgevingen: bevat kennisgevingen betreffende het gebruik van de computer. Het label met voorschriften bevindt zich aan de onderkant van de computer.
- Label(s) met keurmerk voor apparatuur voor draadloze communicatie: deze labels bevatten informatie over apparaten voor draadloze communicatie, en de keurmerken van een aantal landen of regio's waarin deze apparaten zijn goedgekeurd voor gebruik. De computer is voorzien van een of meer apparaten voor draadloze communicatie; en wordt geleverd met een of meer labels met keurmerken. U heeft deze informatie mogelijk nodig als u het apparaat in het buitenland wilt gebruiken. Labels met keurmerken voor draadloze communicatie-apparatuur bevinden zich aan de onderkant van de computer.

## 2 Touchpadbewegingen gebruiken

Met het touchpad kunt u de aanwijzer op het scherm besturen met uw vinger.

- TIP: Gebruik de linker- en rechterknop van het touchpad zoals u de corresponderende knoppen van een externe muis zou gebruiken.

### **Schuiven**

Schuiven kan worden gebruikt om op een pagina of in een afbeelding omhoog, omlaag of opzij te bewegen.

 Plaats twee vingers iets uit elkaar op de touchpadzone en sleep ze omhoog, omlaag, naar links of naar rechts.

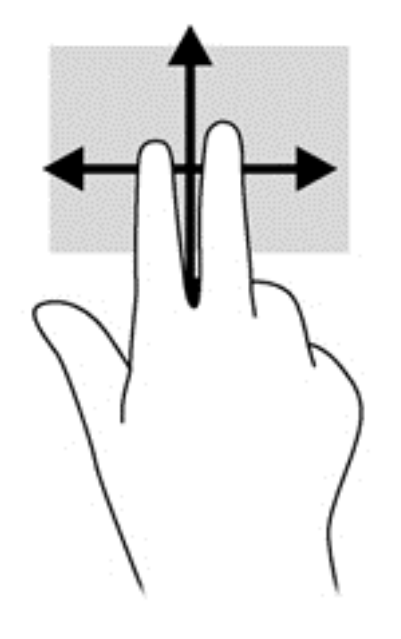

### Tikken

Als u een selectie wilt maken op het scherm, gebruikt u de tikfunctie op het touchpad.

• Wijs een item aan op het scherm en tik met één vinger in het touchpadgebied om een selectie te maken. Dubbeltik op een item om het te openen.

U kunt ook tekst selecteren door middel van de tik en sleep functie.

• Tik kort met één vinger op het scherm en tik onmiddellijk daarna nog eens op dezelfde plaats en houdt uw vinger voor een halve seconde of langer op het scherm. U kunt vervolgens uw vinger bewegen zonder deze van het scherm te halen om de tekst van uw keuze te selecteren.

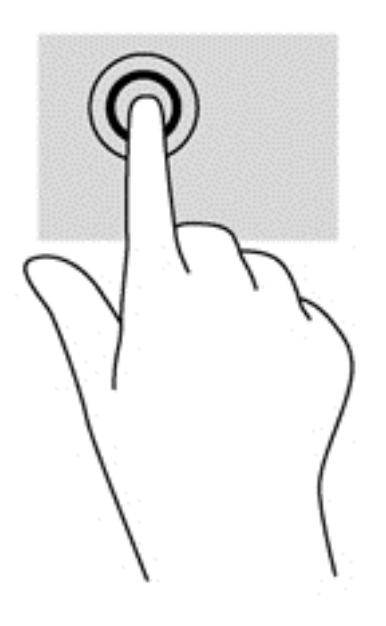

## 3 Actietoetsen gebruiken

| Pictogram          | Toets  | Beschrijving                                                                                                    |
|--------------------|--------|----------------------------------------------------------------------------------------------------|
| ←                  | F1     | Ga naar de vorige pagina in uw browsergeschiedenis.                                                                                                    |
| →                  | F2     | Ga naar de volgende pagina in uw browsergeschiedenis.                                                                                                    |
| C                  | F3     | De huidige pagina opnieuw laden.                                                                                                    |
| -                  | F4     | Open de pagina in volledige schermmodus.                                                                                                    |
|                    | F5     | Schakel naar het volgende venster.                                                                                                    |
| *                  | F6     | Wanneer u deze toets ingedrukt houdt, wordt de helderheid steeds verder verlaagd.                                                                                                    |
| *                  | F7     | Wanneer u deze toets ingedrukt houdt, wordt de helderheid steeds verder verhoogd.                                                                                                    |
| *                  | F8     | Hiermee schakelt u de geluidsweergave uit (en weer in).                                                                                                    |
| <b>4</b> 1         | F9     | Wanneer u deze toets ingedrukt houdt, wordt het geluid steeds zachter.                                                                                                    |
| <b>4</b> 1)        | F10    | Wanneer u deze toets ingedrukt houdt, wordt het geluid steeds harder.                                                                                                    |
| ((I <sub>)</sub> ) | F13    | Hiermee schakelt u de voorziening voor draadloze communicatie in of uit.<br><b>OPMERKING:</b> Als u een draadloze verbinding tot stand wilt brengen, moet er een draadloos netwerk zijn ingesteld. |
| Q                  | Zoeken | Zoek in uw apps en op het internet vanaf uw app-lijst.                                                                                                    |

#### Sneltoetscombinatie voor herstelmodus

Houd de esc + C (F3) + U toetsen ingedrukt om de herstelmodus te forceren.

## 4 Accu opladen

- WAARSCHUWING! Gebruik om veiligheidsredenen alleen de bij de computer geleverde door de gebruiker vervangbare accu, een door HP geleverde vervangende accu of een compatibele accu die als accessoire is aangeschaft bij HP.
- ▲ VOORZICHTIG: Bij het verwijderen van een accu die de enige beschikbare voedingsbron voor de computer vormt, kunnen er gegevens verloren gaan. Om gegevensverlies te voorkomen, slaat u uw werk op voordat u de accu verwijdert.
  - 1. Sluit de netvoedingsadapter aan op de computer.
  - Controleer of de accu aan het opladen is door te verzekeren dat het lampje op de netvoedingsadapter brandt. Dit lampje bevindt zich aan de rechterkant van de computer, naast de stroomaansluiting.

| Lampje van<br>de<br>netvoedings<br>adapter | Status                                                                                             |
|--------------------------------------------|----------------------------------------------------------------------------------------------------|
| Wit                                        | De netvoedingsadapter is aangesloten en de accu is opgeladen.                                      |
| Oranje                                     | De netvoedingsadapter is aangesloten en de accu wordt opgeladen.                                   |
| Knipperend<br>wit                          | De netvoedingsadapter is niet aangesloten of werkt niet, en de accu is bijna leeg.                 |
| Uit                                        | De netvoedingsadapter is niet aangesloten of werkt niet, en de computer maakt gebruik van de accu. |

3. Zodra de accu aan het opladen is, zorg dat de netvoedingsadapter blijft aangesloten totdat het lampje op de netvoedingsadapter wit brandt.

Als de accu niet oplaadt, doet u het volgende:

- 1. Schakel de computer uit.
- 2. Verwijder de accu uit de computer.
  - **a.** Leg de computer ondersteboven op een vlakke ondergrond.
  - **b.** Verschuif de accuvergrendeling (1) om de accu te ontgrendelen.
  - c. Verschuif de accuontgrendeling (2) om de accu los te koppelen.

d. Kantel de accu (3) uit het midden en verwijder de accu uit de computer.

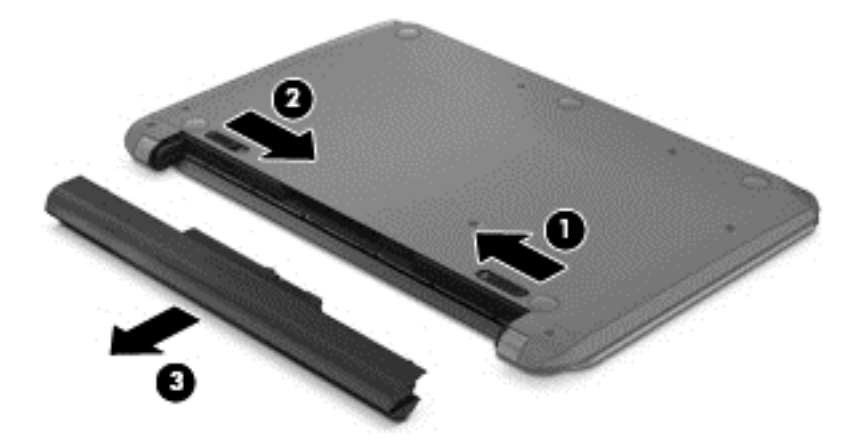

**OPMERKING:** De accuvergrendeling keert automatisch terug naar haar oorspronkelijke stand. De accuvergrendeling blijft in de ontgrendelde positie.

- 3. Sluit de netvoedingsadapter aan op de computer en steek de stekker van de adapter in het stopcontact.
- 4. Schakel de computer in en als het aan/uit-lampje aan gaat, werkt de netvoedingsadapter naar behoren. Dit aan/uit-lampje bevindt zich aan de rechtervoorkant van de computer:

| e netvoedingsadapter werkt goed.                                                                                                    |
|----------------------------------------------------------------------------------------------------|
| e netvoedingsadapter werkt niet. Controleer dan de aansluiting van de netvoedingsadapter op de omputer en de aansluiting van de netvoedingsadapter op het stopcontact om er zeker van te zijn dat lles goed is aangesloten.                             |
| ls de aansluitingen in orde zijn en de <i>uit</i> blijven, werkt de netvoedingsadapter niet en moet deze<br>vorden vervangen. Neem contact op met de klantenondersteuning voor informatie over het verkrijgen<br>an een vervangende netvoedingsadapter. |
|                                                                                                    |

NOORZICHTIG: Kantel de accu niet bij het plaatsen. Schuif de accu er recht in.

5. Als de netvoedingsadapter werkt, plaats dan de accu opnieuw. Als de accu nog steeds niet oplaadt, neem contact op met de klantenservice voor informatie over het bestellen van een vervangende accu.

## 5 Meer hulpmiddelen van HP

U heeft *Installatie-instructies* al gebruikt om de computer in te schakelen en deze handleiding op te zoeken. Gebruik de volgende tabel voor productinformatie, instructies en meer.

| Hulpmiddel                                                                                                    | Inh            | Inhoud                                                                                                    |  |
|----------------------------------------------------------------------------------------------------|----------------|----------------------------------------------------------------------------------------------------|--|
| Installatie-instructies                                                                                                    | •              | Overzicht van computerinstallatie en -functies.                                                               |  |
| Help en ondersteuning<br>Ga voor ondersteuning in de VS naar: http://www.hp.com/go/<br>contactHP. Ga voor ondersteuning buiten de Verenigde Staten naar<br>http://welcome.hp.com/country/us/en/wwcontact_us.html. | •              | Een breed aanbod van informatie over<br>procedures en tips voor het oplossen van<br>problemen.                |  |
| Handleiding voor veiligheid en comfort                                                                                                    | •              | Werkplek correct inrichten.                                                                                   |  |
| Ga naar <b>http://www.hp.com/ergo.</b>                                                                                                    | •              | Richtlijnen voor houding en manier van werken<br>voor meer comfort en minder risico op<br>lichamelijk letsel. |  |
|                                                                                                    | •              | Informatie over elektrische en mechanische veiligheid.                                                        |  |
| Webpagina voor wereldwijde ondersteuning                                                                                                    | •              | Online chatten met een technicus van HP.                                                                      |  |
| Ga voor ondersteuning in uw taal, ga naar http://welcome.hp.com/<br>country/us/en/wwcontact_us.html.                                                                                                    | •              | Ondersteuning krijgen via e-mail.                                                                             |  |
|                                                                                                    | •              | Telefoonnummers voor ondersteuning opzoeken.                                                                  |  |
|                                                                                                    | •              | Een servicecentrum van HP opzoeken.                                                                           |  |
| Informatie over voorschriften, veiligheid en milieu                                                                                                    | •              | Belangrijke kennisgevingen over voorschriften,                                                                |  |
| Deze handleiding wordt met het pakket meegeleverd.                                                                                                    | waaro<br>van a | van accu's.                                                                                                   |  |
| Beperkte garantie                                                                                                    | •              | Specifieke garantiegegevens voor deze                                                                         |  |
| Deze handleiding wordt meegeleverd, maar u kunt ook gaan naar:<br>http://www.hp.com/go/orderdocuments.                                                                                                    |                | computer.                                                                                                    |  |

## **6** Elektrostatische ontlading

Elektrostatische ontlading is het vrijkomen van statische elektriciteit wanneer twee objecten met elkaar in aanraking komen, bijvoorbeeld de schok die u krijgt wanneer u over tapijt loopt en vervolgens een metalen deurklink aanraakt.

Elektronische onderdelen kunnen beschadigd raken door een ontlading van statische elektriciteit via vingers of andere elektrostatische geleiders. Neem de volgende voorschriften in acht om het risico van schade aan de computer of een schijfeenheid, of verlies van gegevens te beperken:

- Als u de computer moet loskoppelen met het oog op instructies voor het verwijderen of installeren van onderdelen, zorg dan voor een goede aarding voordat u de computer loskoppelt. Pas daarna kunt u de behuizing openen.
- Bewaar onderdelen in de antistatische verpakking totdat u klaar bent om ze te installeren.
- Raak pinnen, aansluitingen en circuits niet aan. Zorg dat u elektronische onderdelen zo min mogelijk hoeft aan te raken.
- Gebruik niet-magnetisch gereedschap.
- Raak, voordat u onderdelen aanraakt, een ongeverfd metalen oppervlak van het onderdeel aan, zodat u niet statisch geladen bent.
- Als u een onderdeel verwijdert, doet u het in een antistatische verpakking.

Neem contact op met de klantenondersteuning als u meer wilt weten over statische elektriciteit of hulp nodig heeft bij het verwijderen of installeren van onderdelen.

## Index

#### A

Aan/uit-lampje 12 Aan/uit-lampjes, herkennen 1, 5 Accuontgrendeling 6 Accu opladen 11 Accuruimte 6,7 Accuvergrendeling, herkennen 6 Actietoetsen 10 Beeldschermhelderheid verhogen 10 Beeldschermhelderheid verlagen 10 Functies 10 gebruiken 10 Geluid harder 10 Schakelen tussen beeldschermen 10 Audio-ingang (microfoon) 3 Audio-uitgang (hoofdtelefoon) 3

#### В

Bevestigingspunt beveiligingskabel, herkennen 2

#### С

Caps Lock-lampje, herkennen 5 Connector, voeding 2

#### D

Digitale media, slot herkennen 1 Draadloze communicatie, label met keurmerk 7

#### E

Elektrostatische ontlading 14

#### F

 F10-toets
 10

 F13-toets
 10

 F1-toets
 10

 F2-toets
 10

 F3-toets
 10

 F4-toets
 10

 F5-toets
 10

 F6-toets
 10

 F7-toets
 10

 F8-toets
 10

 F9-toets
 10

#### G

Garantieperiode Label 7 Geïntegreerde webcam, lampje herkennen 4

#### Η

HDMI-poort, herkennen 1

#### I

In-/uitgangen Audio-ingang (microfoon) 3 Audio-uitgang (hoofdtelefoon) 3 netwerk 1 RJ-45 (netwerk) 1 RJ-45-netwerklampjes 1 Interne microfoon, herkennen 4

#### κ

Kennisgevingen Label met kennisgevingen 7 Labels met keurmerken voor draadloze communicatie 7 Knoppen Links, touchpad 4 Rechts, touchpad 4

#### L

Labels Kennisgevingen 7 Keurmerk voor draadloze communicatie 7 Service 7 WLAN 7 Lampjes Caps Lock 5 Netvoedingsadapter 2 schijfeenheid 1 Voeding 1, 5 Webcam 4 Lampje van de netvoedingsadapter 11 Luidsprekers, herkennen 5

#### Μ

Modelbeschrijving Label 7

#### N

Netvoedingsadapter 2 Netvoedingsconnector, herkennen 2 Netwerkconnector, herkennen 1

#### 0

Onderdelen Beeldscherm 3 Linkerkant 2 Onderkant 6 Rechterkant 1 Ontgrendeling, accu 6

#### Ρ

Poorten HDMI 1 USB 2.0 1, 3 Productnaam en -nummer, van computer 7

#### R

Reizen met de computer 7 RJ-45-netwerkconnector, herkennen 1

#### S

Schijfeenheidlampje 1 Schuiven, touchpadbeweging 8 Serienummer 7 Servicelabel, van computer 7 Servicelabels Waar vind ik de labels? 7 Slots Beveiligingskabel 2 Digitale media 1 Sneltoetscombinatie voor herstelmodus 10

#### Т

Tikken 9 Touchpad Knoppen 4 Touchpadbewegingen 8 Schuiven 8 Touchpadzone, herkennen 4

#### U

USB 2.0-poorten, herkennen 1, 3

#### V

Ventilatieopeningen, herkennen 2, 6

#### W

Webcam, herkennen 3 Webcamlampje, herkennen 3 WLAN-antennes, herkennen 3 WLAN-label 7

#### Ζ

Zoeken 10